# Electronic User Guidance for Yorkshire & Humberside Stakeholders

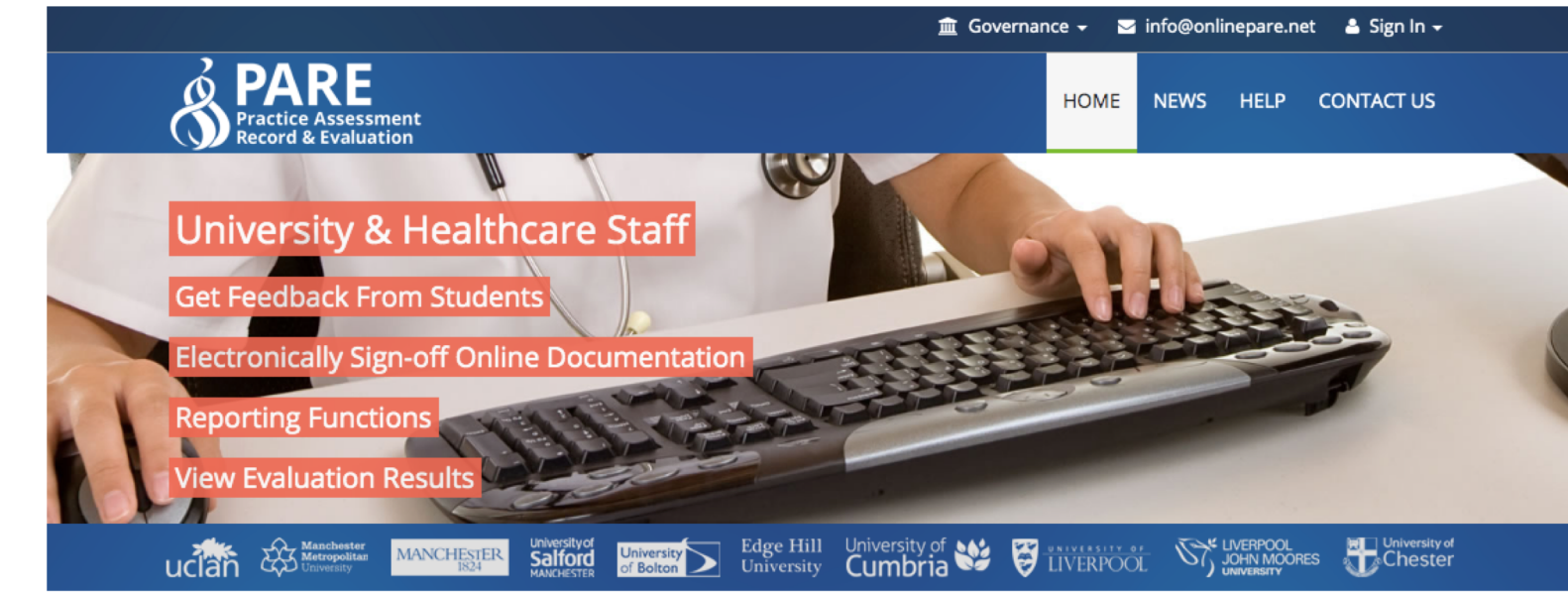

#### Welcome To The Practice Assessment Record & Evaluation Tool

The Online Practice Assessment Record and Evaluation (PARE) tool is a Health Education North West initiative supported by a team of academics, developers and administrators from across the region and based at the University of Chester. Its intuitive design allows a wide range of multi-professional users to access and record information securely from any Internet enabled device. The PARE resources also include Android (and coming

soon IOS) App versions to ensure seamless use within the community environment when out of WIFI area. This powerful online tool is easy to use, and supports students, mentors and support staff to provide the highest standards in practice placements.

#### Pan North West Nurse Resources

#### **Teaching Resources**

Make sure you know the new NMC guidance on supervision and assessment Follow this link to the training resources available to help prepare you.

#### **Resource Materials**

#### Account activation date:

#### Wednesday 28<sup>th</sup> August 2019

#### Support / User related queries, please contact:

#### info@onlinepare.net

## **Contents Page**

- NET Evaluation Tool
- Placement Audit Module
- Placement Profile

🏛 Governance 🗸 🖂 info@onlinepare.net 🛛 🛔 Sign In 🚽 PARE NEWS HELP CONTACT US HOME Practice Assessment Record & Evaluation University & Healthcare Staff **Get Feedback From Students** Electronically Sign-off Online Documentatior Reporting Functions ew Evaluation Res University Edge Hill University of States University Of Bolton University Cumbria JOHN MOORES Manchester Metropolita University MANCHESTER Salford uclan

#### Welcome To The Practice Assessment Record & Evaluation Tool

The Online Practice Assessment Record and Evaluation (PARE) tool is a Health Education North West initiative supported by a team of academics, developers and administrators from across the region and based at the University of Chester. Its intuitive design allows a wide range of multi-professional users to access and record information securely from any Internet enabled device. The PARE resources also include Android (and coming

|      | _ |                        |                                                                                                    |    |
|------|---|------------------------|----------------------------------------------------------------------------------------------------|----|
| 4 mm |   | Contraction Statements | And the second second s |    |
|      |   | •                      | -                                                                                                    | 12 |
|      |   |                        | -                                                                                                    |    |

soon IOS) App versions to ensure seamless use within the community environment when out of WIFI area. This powerful online tool is easy to use, and supports students, mentors and support staff to provide the highest standards in practice placements.

#### Pan North West Nurse Resources

#### **Teaching Resources**

Make sure you know the new NMC guidance on supervision and assessment Follow this link to the training resources available to help prepare you.

**Resource Materials** 

- Educator Register

### <u>Step 1:</u>

- Login to registered online PARE account
- Click on 'Evaluations' displayed in the top toolbar of your account dashboard

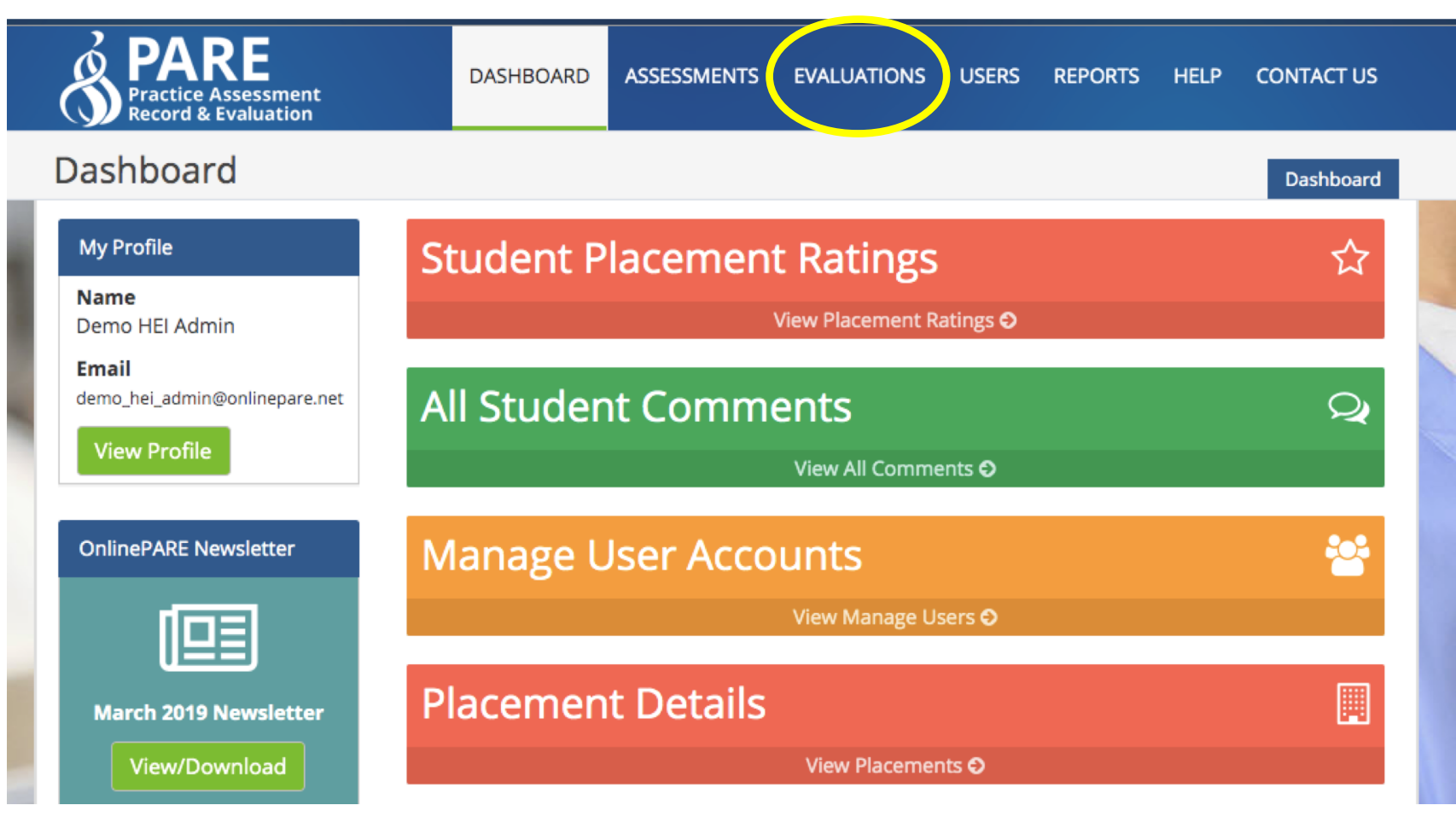

## <u>Step 2:</u>

• Click 'NET Survey Ratings to select identify a live feed of placement ratings for each student cohort

| Evaluations - A     | dmir | Section                                                                                                    |                     |                            | NET Survey Ratings                |
|---------------------|------|----------------------------------------------------------------------------------------------------|---------------------|----------------------------|-----------------------------------|
| NET Survey Ratings  | •    | ☆ NET Sur                                                                                                    | vey Ratings         |                            |                                   |
| All Comments        | •    | Trust:                                                                                                    | Test Trust - Yor    | k & Humber                 | \$                                |
| Tagged Comments     | Þ    | Cohort:                                                                                                    | All Cohorts         |                            | *                                 |
| Action Plans        | Þ    |                                                                                                    |                     |                            |                                   |
| Student Evaluations | ×    | NHS                                                                                                    | Test Trust - York a | & Humber                   |                                   |
|                     |      | Profession:                                                                                                    |                     | Start Date:                | End Date:                         |
|                     |      | All Profess                                                                                                    | sions 🗘             | 29-08-2018                 | 29-08-2019                        |
|                     |      | Placement                                                                                                    | Туре:               | Placement Name:            |                                   |
|                     |      | All                                                                                                    | *                   |                            |                                   |
|                     |      | Only shows a state of the state of the st | ow placements with  | submitted evaluations      | C Update Results                  |
|                     |      | Found <b>1</b> place                                                                                                    | ment. Only comme    | nts from submitted evaluat | ions are included in this section |
|                     |      | NETS Hosp                                                                                                    | oital - Test Ward 1 |                            | ★★☆☆                              |

### <u>Step 3:</u>

 'Select the '+' symbol to further explore how each theme was rated, i.e Quality, Experience, Behaviour & Values and Recommendation

| NETS Hospit                                      | al - Test Ward 1 |                          |                | * * * 1                  |
|--------------------------------------------------|------------------|--------------------------|----------------|--------------------------|
| Submitted                                        | Evaluations      |                          |                | 18                       |
| Pending Ev                                       | aluations        |                          |                | 56                       |
| The results b                                    | elow only includ | de submitted evaluations | 5              |                          |
|                                                  | -                |                          |                |                          |
| Quality                                          | Experience       | Behaviour & Values       | Recommendation |                          |
| Quality<br>Green (198)                           | Experience       | Behaviour & Values       | Recommendation | 66                       |
| Quality<br>Green (198)<br>Amber (47)             | Experience       | Behaviour & Values       | Recommendation | 66 °<br>15.7 °           |
| Quality<br>Green (198)<br>Amber (47)<br>Red (55) | Experience       | Behaviour & Values       | Recommendation | 66 °<br>15.7 °<br>18.3 ° |

### <u>Step 4:</u>

• Selecting 'All Comments' provides further detail of student comments against each evaluation theme

| Evaluations - Admin | Section                              |                                                                            | All Comments |  |  |  |
|---------------------|--------------------------------------|----------------------------------------------------------------------------|--------------|--|--|--|
| NET Survey Ratings  | Q All Comments                       | All Comments                                                               |              |  |  |  |
| All Comments        | Only comments from sub               | Only comments from submitted evaluations are included in this section      |              |  |  |  |
| Tagged Comments     | Trust:                               | Trust: Test Trust - York & Humber                                          |              |  |  |  |
| Action Plans        | Placement:                           | NETS Hospital - Test Ward 1                                                | *            |  |  |  |
| Student Evaluations | Response Type:                       | Response Type:  All Responses                                              |              |  |  |  |
| Video Help Guides   | Profession:<br>Show search filters ✓ | Strongly Agree<br>Agree<br>Disagree<br>Strongly Disagree<br>Not Applicable |              |  |  |  |
|                     | Quality Support                      | Experience Resources Other                                                 |              |  |  |  |
|                     | No comments found                    | d                                                                          |              |  |  |  |

### <u>Step 5:</u>

• Selecting the 'tag comment' icon along side each comment allows you to tag a comment for inclusion within an action plan

| Quality                                              |                      |        |
|------------------------------------------------------|----------------------|--------|
| There are no tagged comments relating to this theme. |                      |        |
| Support                                              |                      |        |
| There are no tagged comments relating to this theme. |                      |        |
| Experience                                           |                      |        |
| There are no tagged comments relating to this theme. |                      |        |
| Resources                                            |                      |        |
| There are no tagged comments relating to this theme. |                      |        |
| Other                                                |                      |        |
| There are no tagged comments relating to this theme. |                      |        |
|                                                      |                      |        |
|                                                      | + Create Action Plan | De-Tag |

Creating an action plan allows you to have an electronic audit trail of agreed mitigating action for any risks, concerns of negative comments provided by students following a placement cycle.

The online action plan page allows you to populate each field and assign specific actions to key partners, i.e. Academic leads, Placement Educators, Ward Manager

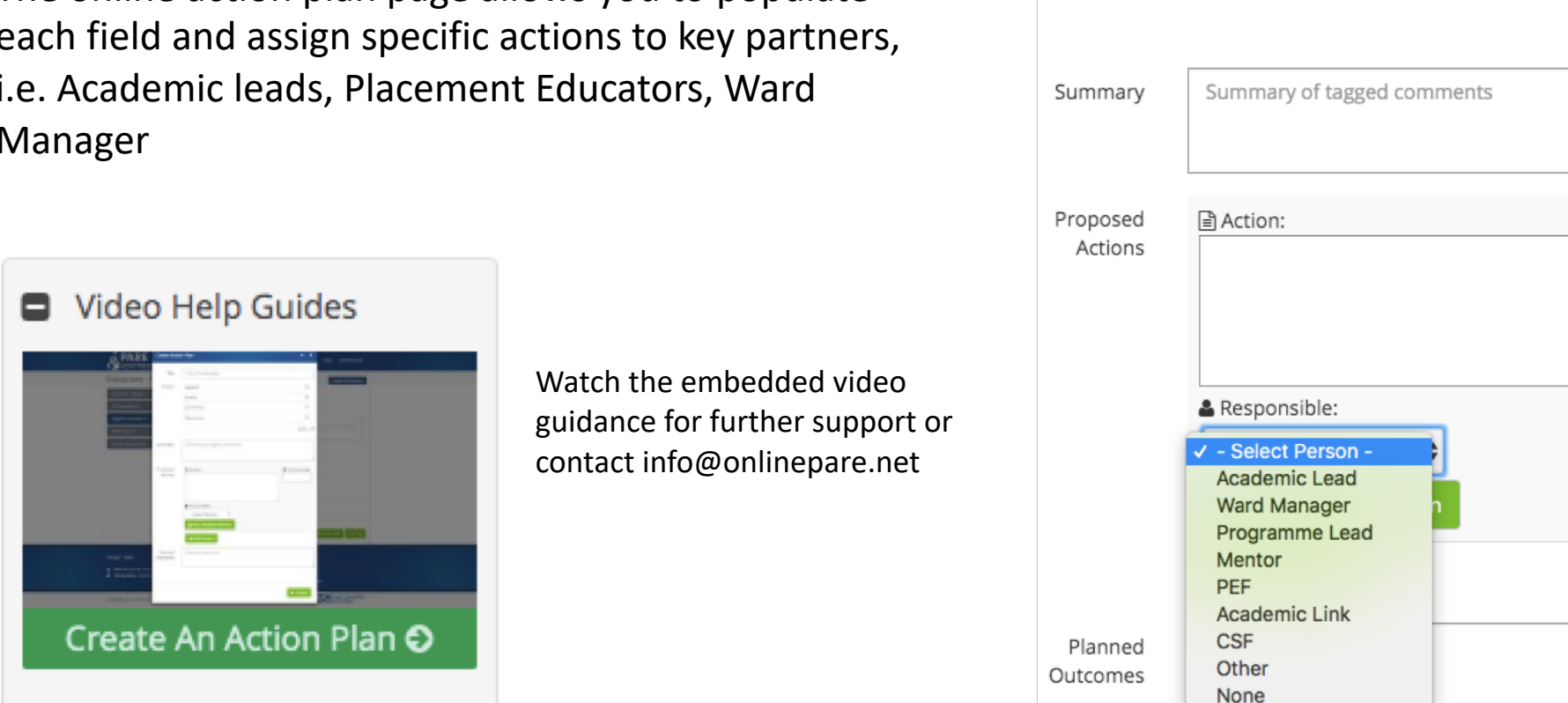

| Title             | Title of action plan       |                |
|-------------------|----------------------------|----------------|
| Theme             | Support                    |                |
|                   | Quality                    |                |
|                   | Experience                 |                |
|                   | Resources                  |                |
|                   |                            | Select All     |
| ımmary            | Summary of tagged comments |                |
| oposed<br>Actions | Action:                    | t Review Date: |

### <u>Step 7:</u>

• The 'Student Evaluations' tab allows you to view a full list of all completed and submitted practice learning evaluations. Full online and PDF versions of completed practice learning evaluations are available

| Surname ≑                | First Name 年 | Placement 🕏                 | Submitted<br>\$ | Status<br>\$ | Eval<br>\$ |
|--------------------------|--------------|-----------------------------|-----------------|--------------|------------|
| Evaluation 1-<br>Student | Test NETS    | NETS Hospital - Test Ward 1 | 29th May 2019   | *            | Ľ          |
| Evaluation 2-<br>Student | Test NETS    | NETS Hospital - Test Ward 1 | 29th May 2019   | *            | Ľ          |

The placement audit module is located in the User Admin section of the PARE system and can be accessed via the 'Manage Placements' tab

Clicking on 'Manage Placements' will allow you to review the placement information dashboard which provides information regarding new/existing placement audits

> Click 'Create New Audit' to acces the placement audit fields

| User Admin Section      |                    |                      | Manage Placements » | Placement Details |
|-------------------------|--------------------|----------------------|---------------------|-------------------|
| Manage Users            | 🔲 Placement Info   | )                    |                     |                   |
| Add New User 🕨          | Placement Informa  | tion                 |                     | PARE ID: PR2178   |
| Manage Placements       | Trust/Organisation | Test Trust           |                     |                   |
| Student Placement Hours | Placement Title    | Bolton - Ward m3     |                     |                   |
|                         | Placement Profile  | View/Edit Profile    |                     |                   |
|                         | PLSS ID            | Not legacy PLSS.     |                     |                   |
|                         | Students Staff     | Academics Audit Tool |                     |                   |
|                         | I Placement Audits |                      |                     |                   |
|                         | ID 🚯 Audit Date    | LDA Lead             | Status              | View              |
| access                  | 20 9th Aug 2019    |                      | In Pro              | gress 🖹           |
| <b></b>                 | 10 18th Jul 2019   |                      | In Pro              | gress 🖹           |
|                         | Action Plans       |                      | + Crea              | ate New Audit     |

Placement Audit > "Bolton - Ward m3"

Audit Profile:

When creating a new audit, this section allows you populate the audit demographics, i.e. Audit date, lead contacts etc.

| Audit ID: 20   Status: In Progre | ess   🛱 Previous Audit: 18th Jul 2019 | 🖀 Created By: Demo HEI Admin    🛱 Last Updated: 9th Aug 2019 |
|----------------------------------|---------------------------------------|--------------------------------------------------------------|
| Audit Profile                    | 🔲 Audit Details                       |                                                              |
| Placement Contracts              | Placement Area:                       | Bolton - Ward m3                                             |
| Methodology Of Audit             |                                       |                                                              |
|                                  | Organisation:                         | Test Trust                                                   |
| D1: Learning Environment &       |                                       |                                                              |
| Culture •                        | Audit Status:                         | In Progress                                                  |
| D2: Educational Governance &     |                                       |                                                              |
| Leadership                       | Organisation Audit Informa            | ation                                                        |
|                                  | ш - <sub>8</sub>                      |                                                              |
| D3: Supporting Learners          | Date of SAR:                          |                                                              |
| D4: Supporting Educators         |                                       |                                                              |
|                                  | LDA Lead Name:                        |                                                              |
| D5: Developing & implementing    |                                       |                                                              |
| curricula & assessments 🔹 🕨      | LDA Lead Job Title:                   |                                                              |
|                                  |                                       |                                                              |
| D6: Developing a sustainable     | LDA Lead Email Address:               |                                                              |
| workforce •                      |                                       | HEE learning-development-agreement (External Link)           |
| Action Plans 5                   | Disconcert Dury data                  |                                                              |
|                                  | Contracts in Place:                   | View/Edit Contracts                                          |
|                                  |                                       |                                                              |

#### **Placement Audit Domains**

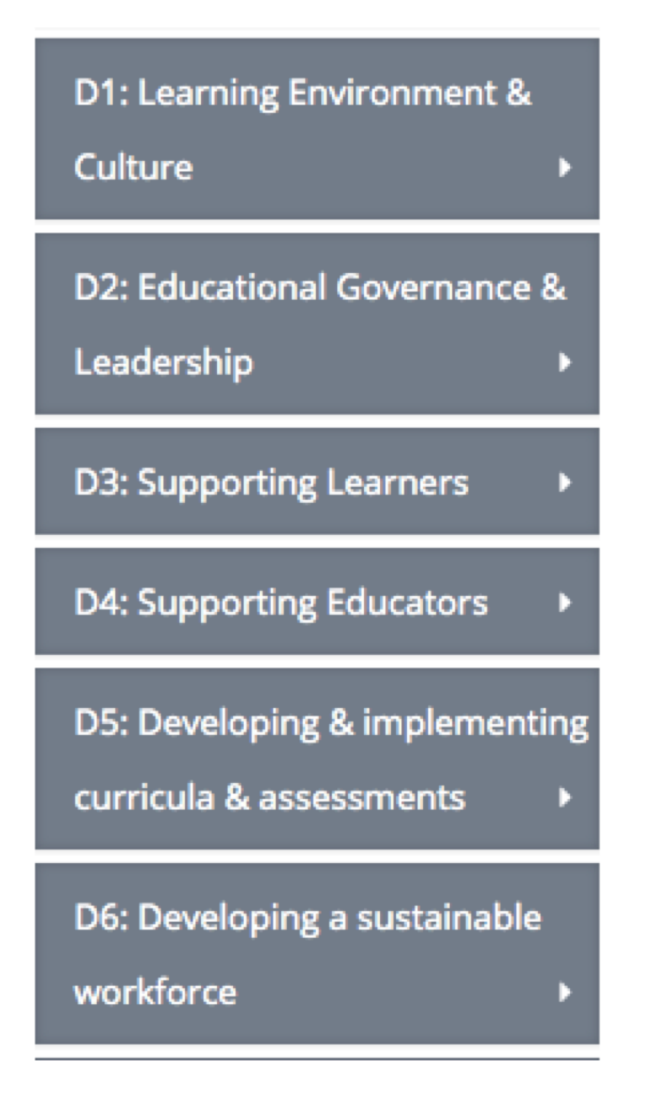

| 🗚 Methodology O         | f Audit:   |  |
|-------------------------|------------|--|
| Audit Completed fac     | e to face? |  |
| <ul> <li>Yes</li> </ul> | No         |  |
| HEI In Attendance?      |            |  |
| <ul> <li>Yes</li> </ul> | O No       |  |

Complete the audit domain questions electronically

Review and monitor action plans created against placement audits.

This section allows you to identify the status of an action plan and which domains action plans refer to

| Action Plans   |         |            |               |      |  |
|----------------|---------|------------|---------------|------|--|
| Date<br>Opened | Concern | Standard   | Status        | View |  |
| 9th Aug 2019   |         |            | 🛛 In Progress |      |  |
| 9th Aug 2019   | issue   | Domain 1.6 | 🛛 In Progress |      |  |
| 9th Aug 2019   |         | Domain 1.5 | 🛛 In Progress |      |  |
| 9th Aug 2019   |         | Domain 1.2 | 🛛 In Progress |      |  |
| 9th Aug 2019   |         | Domain 1.1 | 🛛 In Progress |      |  |

+ Create New Action Plan

#### 🔲 Create Audit Action Plan

|                                  | Action Plan Owner:                        | Demo HEI Admin |  |
|----------------------------------|-------------------------------------------|----------------|--|
| n Plan:                          | Date of Entry:                            | 29-08-2019     |  |
| uation action plan,              | Standard:                                 |                |  |
| a populate an<br>an to be<br>ed. | Brief summary of concern:                 |                |  |
| ou with an<br>ed actions         | Brief summary of<br>evidence for concern: |                |  |
|                                  | Recommended Actions:                      |                |  |
|                                  | Action Plan Status                        | In Progress    |  |

Placement Audit Action Plan:

Similar to the NET Evaluation action plan, this sections allows you populate an audit with an action plan to be monitored and reviewed.

This section provides you with an electronic audit of agreed actions

### $\bigcirc$ Discussion

Use this section to discuss the action plan and any proposed changes.

Create online and live discussions between Service Provider and HEI staff via the audit discussion section

|   | Demo HEI Admin (Test HEI - York & Humber) | ② 22 days ago |    |
|---|-------------------------------------------|---------------|----|
|   | SS                                        |               | ×  |
|   | Add Comments                              |               |    |
| U | Add comments                              |               |    |
|   |                                           |               |    |
|   |                                           | Add Comme     | nt |

# **Placement Profiles & Educator Register**

#### Edit Placement Profile

| AIRE Unit (PR85)<br>Old PPQA ID: 5663 | 70)                                   |
|---------------------------------------|---------------------------------------|
| Placement Details                     |                                       |
| Placement Name                        | AIRE Unit                             |
| Organisation                          | Airedale NHS Foundation Trust         |
| Telephone                             | 01535 292721                          |
| Site                                  |                                       |
| Address                               | AIRE Unit, Skipton Road, , , BD20 6TD |
|                                       |                                       |

Review and edit the profile of each placement via the 'Manage Placement' section of your account

Review the status and registration of Academic staff for each placement and monitor the Educator Register to review the status of assigned Mentors

An additional 'Search Mentor' feature will be available post September 2019 to allow Placement Educators to search the system for specific Mentor details registered within their Organisation

Academics Assigned To Placement Area

| Name 🕈                                                                   | User Type 🗢   | Profession 🗢 |
|--------------------------------------------------------------------------|---------------|--------------|
| <b>Jill Fillingham (ALP)</b><br>Email: fillingj@edgehill.ac.uk<br>Phone: | Academic Link | Nursing      |
| <b>Emma Addie</b><br>Email: eja@liverpool.ac.uk                          | Academic Link |              |
| <b>Ronald Harris</b><br>Email: r.harris@ljmu.ac.uk                       | Academic Link | Paramedic    |
| Mark Arnold<br>Email: m.s.arnold@ljmu.ac.uk                              | Academic Link | Nursing      |